# How to use upgrade tool (1)Upgrade S/W

1. Open your upgrade tool we sent you,

connect RS232 line to your target ,and setup your upgrade tool setting

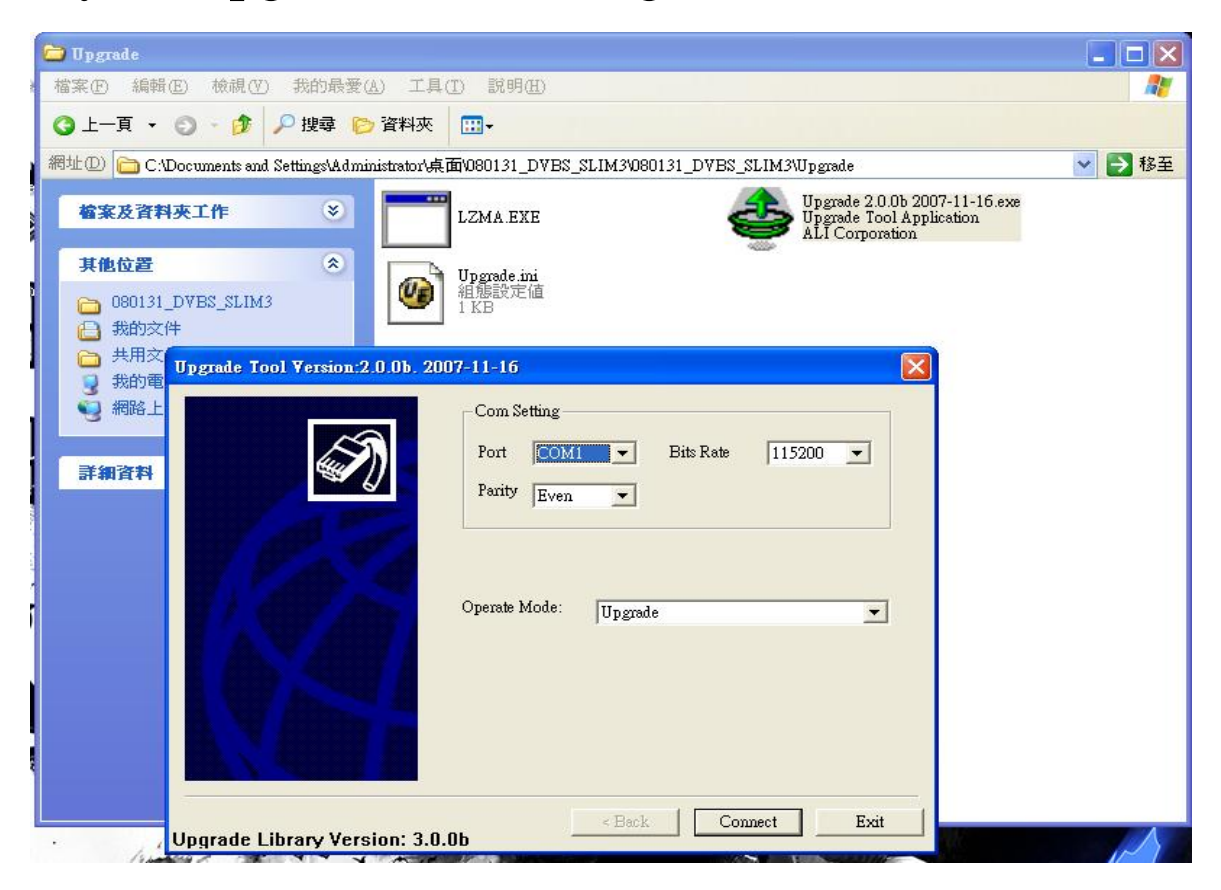

Port:Com1 ~ Com8 (Select your RS232 port)

Bits Rate:115200

Parity: Even

2. When you confirm your upgrade tool setting, press "Connect", and power on your

#### target ,you will see as following picture

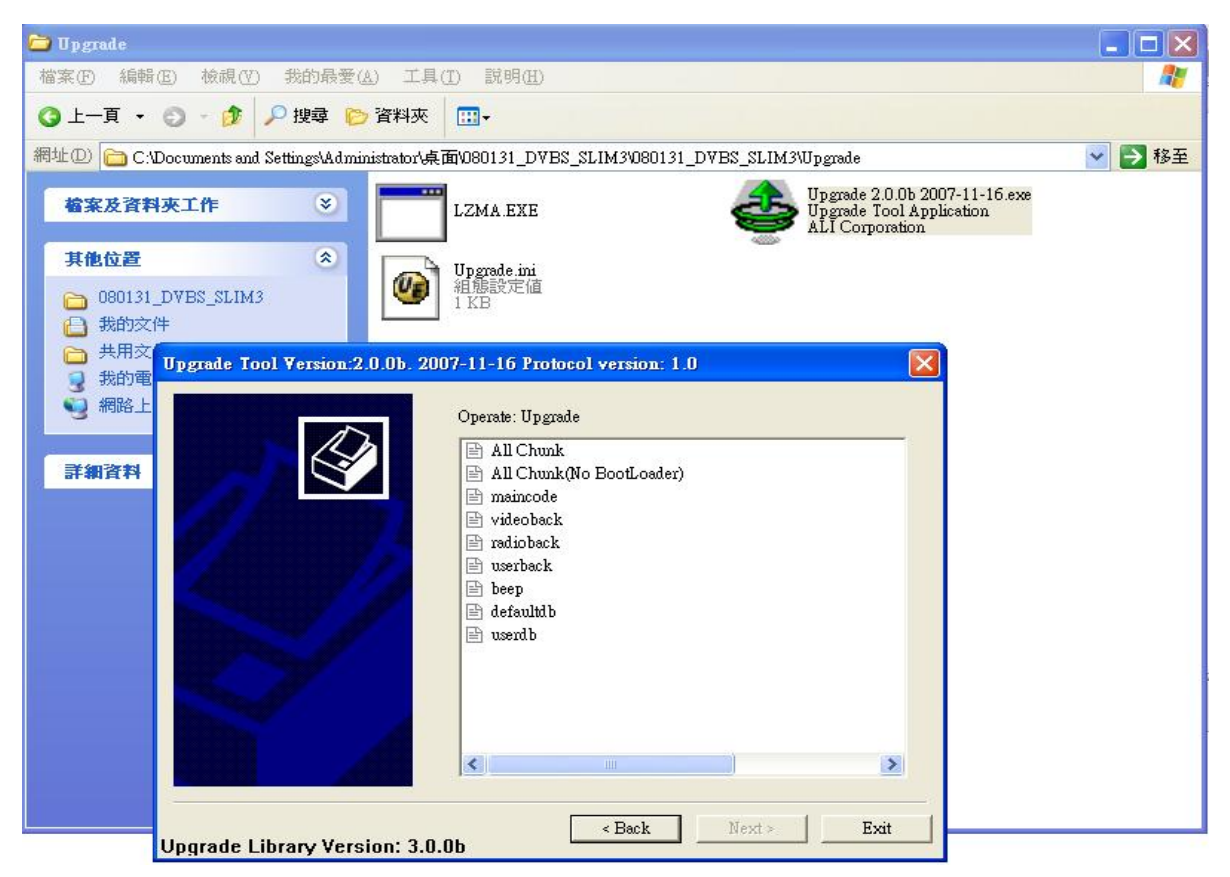

3.Select All Chunk, and then you can select

new version you want to upgrade

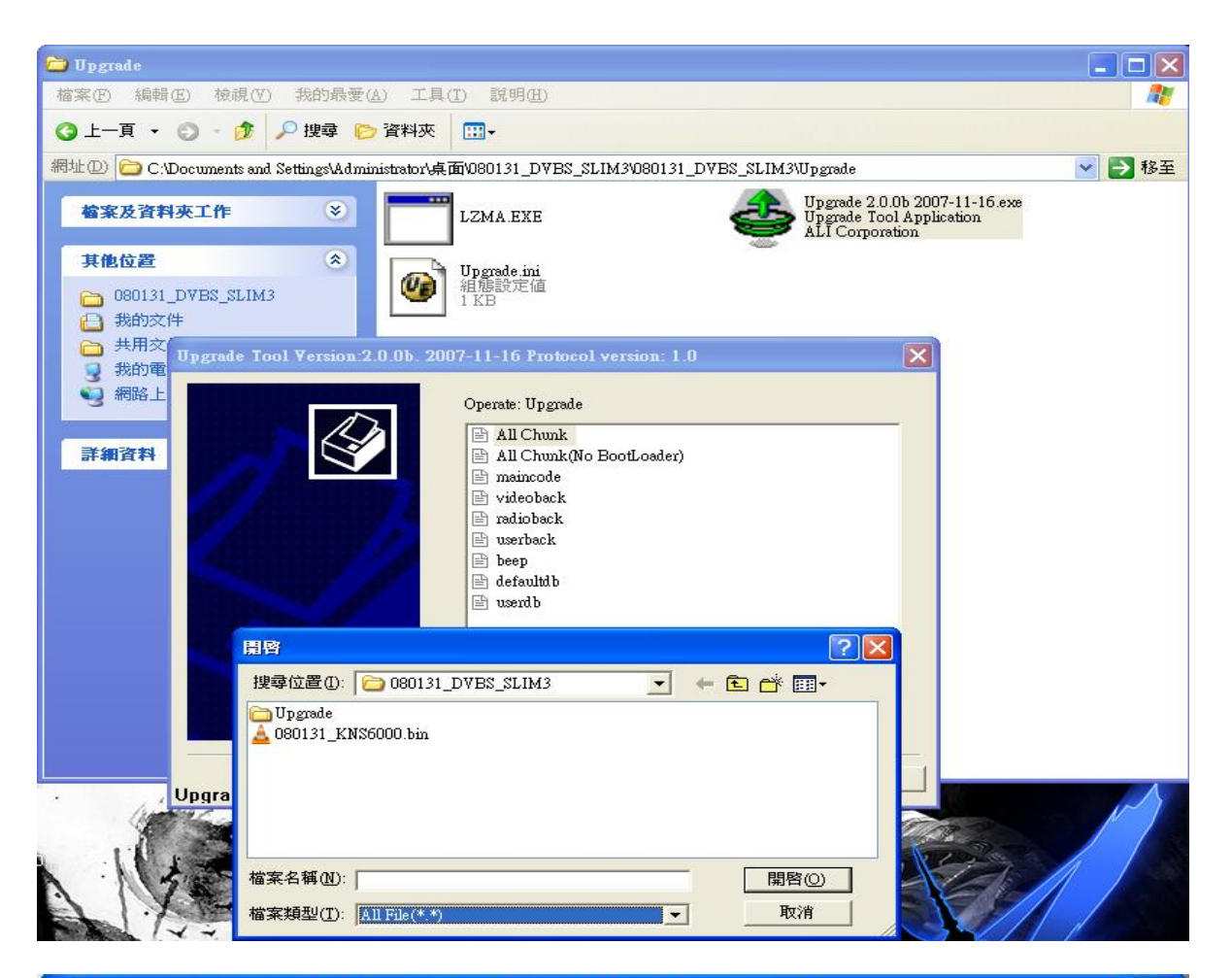

| Upgrade Tool Version:2.0.0b. 20 | 07-11-16 Protocol version: 1.0                                                                                                    |                          | × |
|---------------------------------|----------------------------------------------------------------------------------------------------|--------------------------|---|
|                                 | Operate: Upgrade<br>All Chunk<br>All Chunk(No BootLoader)<br>maincode<br>videoback<br>radioback<br>radioback<br>beep<br>beep<br>defaultdb<br>wiserdb | C:\Documents and Setting |   |
|                                 | <b>(&lt;</b> )                                                                                                    | <u> </u>                 |   |
| Vpgrade Library Version: 3.0.0b |                                                                                                    |                          |   |

#### 4. Press "Next", it will start to upgrade

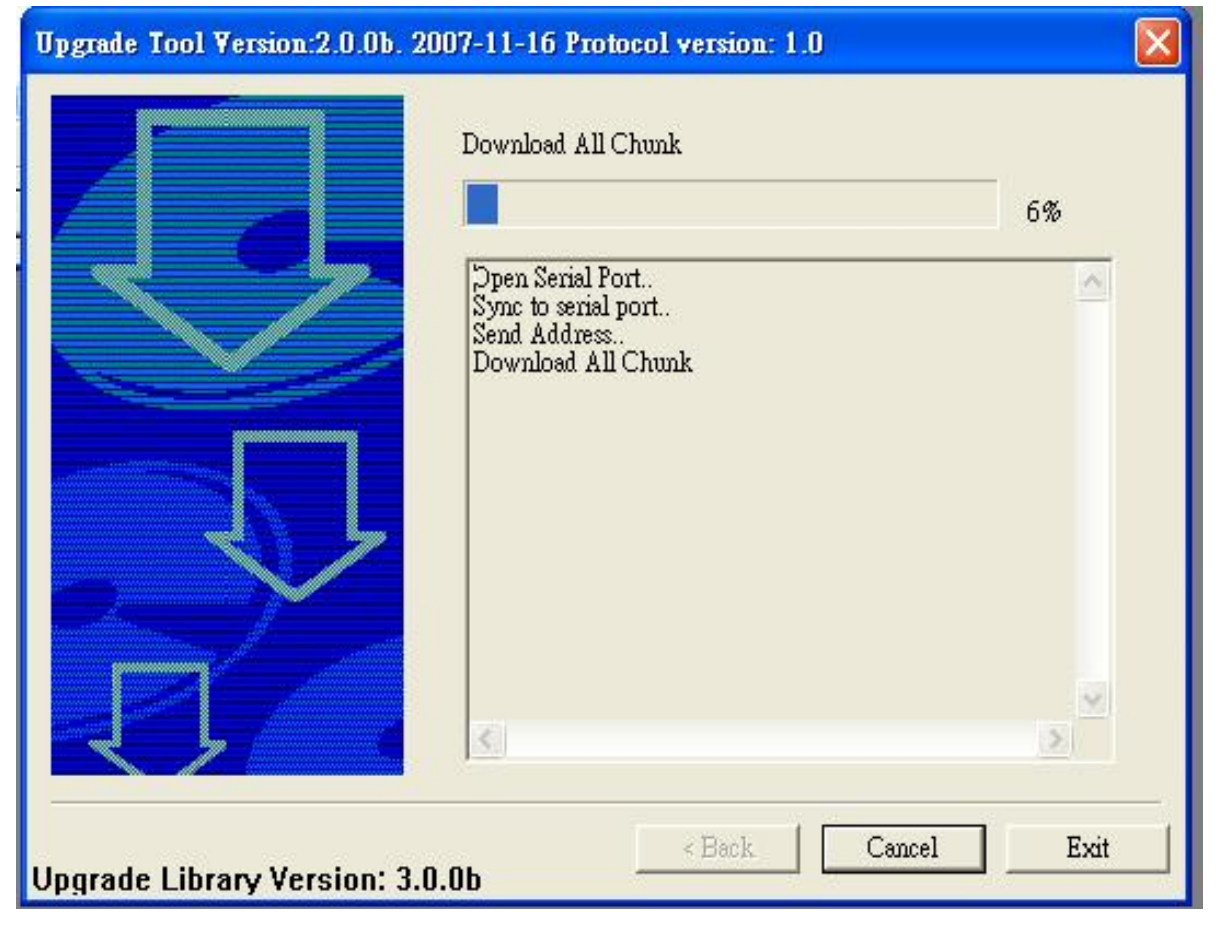

5. When complete to upgrade, you will see as

following picture

| Upgrade Tool Version:2.0.0b. 2007-1                                                                                                    | 1-16 Protocol version: 1.0                                                                                                    | ×    |
|----------------------------------------------------------------------------------------------------|----------------------------------------------------------------------------------------------------|------|
| Bur                                                                                                    | n Flash, DO NOT power off!                                                                                                    | 100% |
| Image: series of the series of the series | en Serial Port<br>nc to serial port<br>nd Address<br>wnload All Chunk<br>m Flash, DO NOT power off!<br>pgrade 2.0.0b 2007-11-16<br>Upgrade Success!<br>置 |      |
| Upgrade Library Version: 3.0.0b                                                                                                    | Restart Finish                                                                                                    | Exit |

6. Press "Finish" to close your upgrade tool

### (1) Dump S/W

Open your upgrade tool we sent you,
connect RS232 line to your target ,and setup
your upgrade tool setting

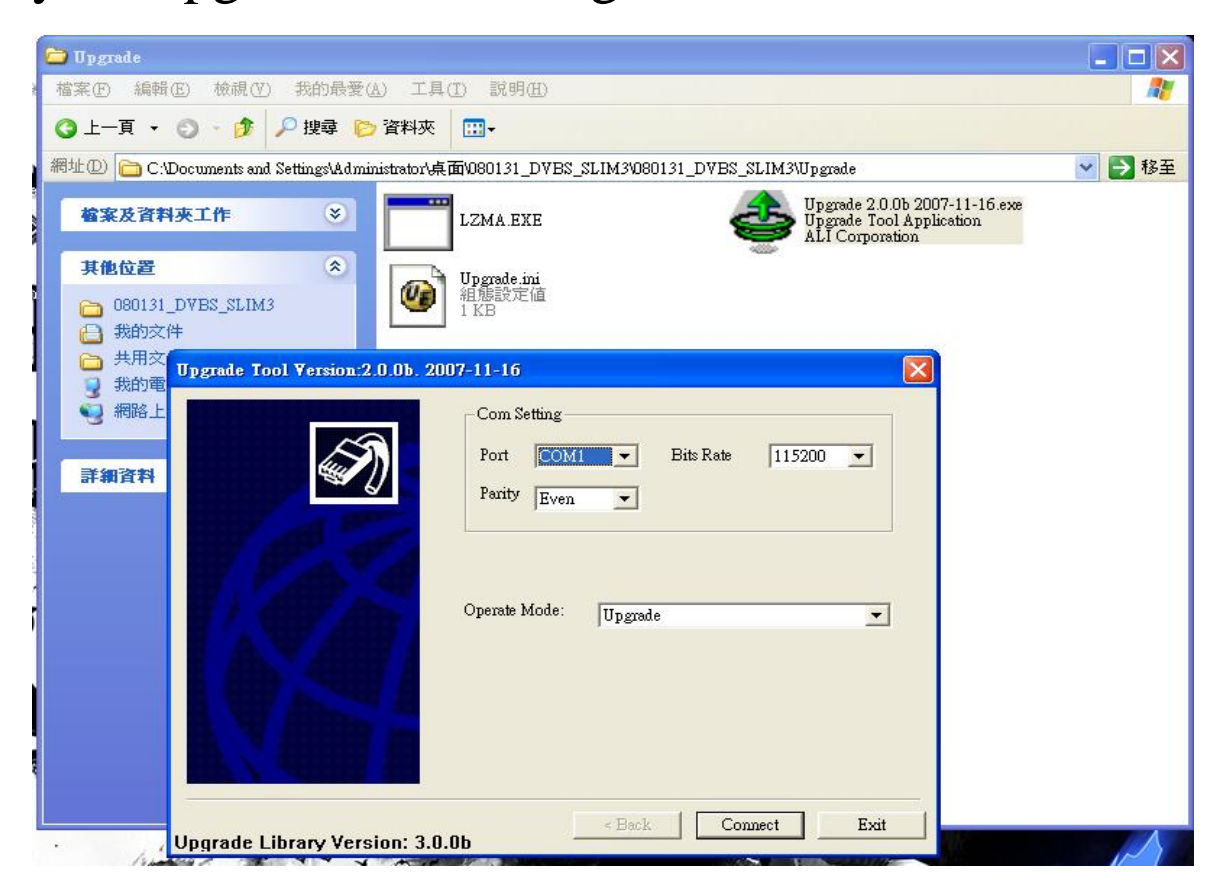

Port:Com1 ~ Com8 (Select your RS232 port)

#### Bits Rate:115200

Parity: Even

2. When you confirm your upgrade tool setting,

press "Connect", and power on your

target ,you will see as following picture

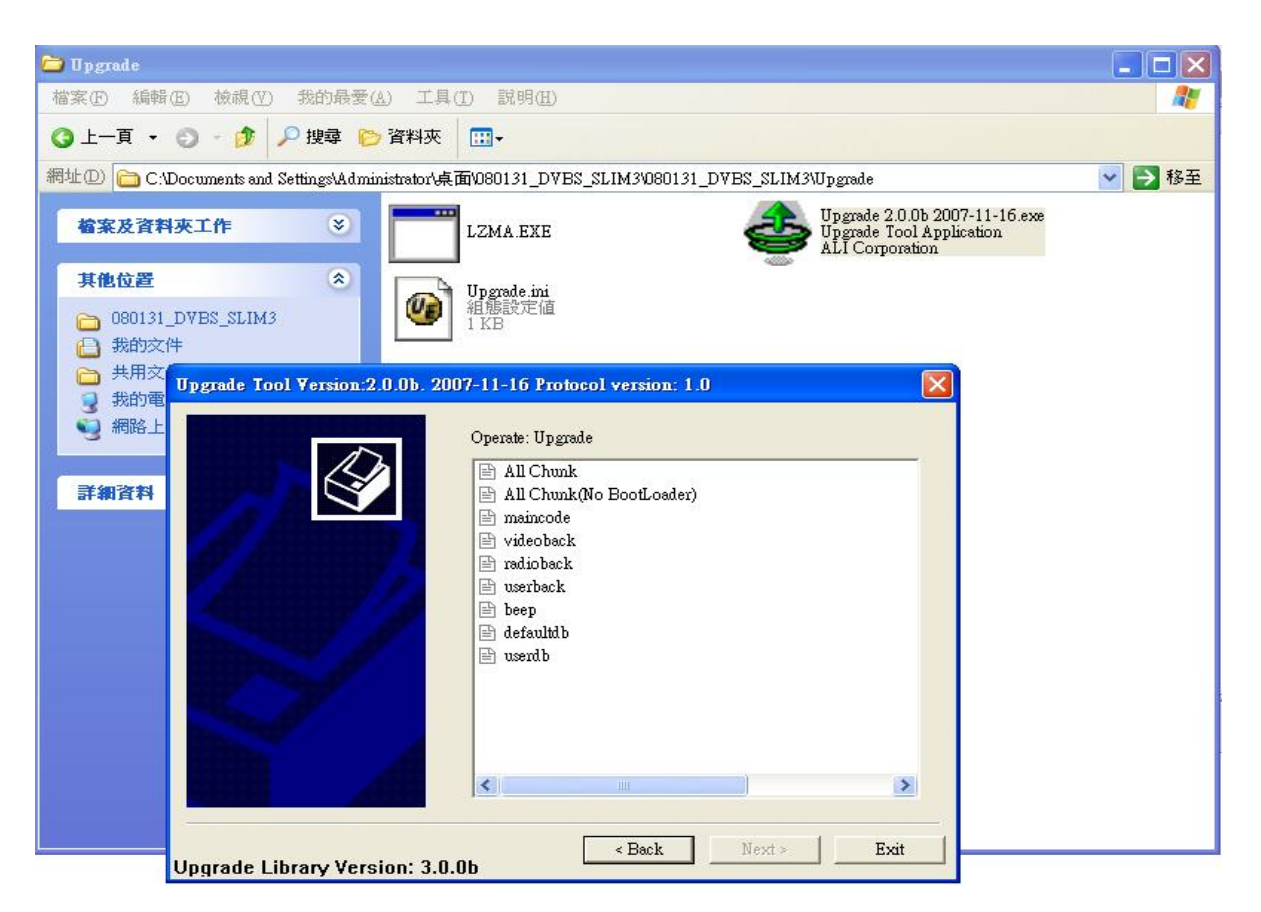

## 3.Select All Chunk , and then you can select

binary file you want to save

| 1.0   |                                    | 1:2.0.06. 200                | 7-11-16 Protocol version: 1.0                                                                                                    |                         | ×       |
|-------|------------------------------------|------------------------------|----------------------------------------------------------------------------------------------------|-------------------------|---------|
|       | 另存新檔                               |                              | Operate: Dump<br>✔All Chunk<br>말 maincode<br>말 videoback                                                                                     | C:\Documents and Settin | E.      |
|       | 儲存於①: 「<br>つ Upgrade<br>1080131_KN | 🗁 080131_D<br>S6000 bin      | VBS_SLIM3 💌 🗲                                                                                                    |                         |         |
| Upgra | 檔案名稱(N):「<br>存檔類型(I):「             | 080131_KNS6<br>All File(*.*) | 000.bin                                                                                                    | 儲存③<br>取消               |         |
| Uрдта | de Tool Versior                    | 1:2.0.0b. 200                | 7-11-16 Protocol version: 1.0                                                                                                    |                         | X       |
|       |                                    |                              |                                                                                                    |                         |         |
|       |                                    |                              | Operate: Upgrade<br>All Chunk<br>All Chunk(No BootLoader)<br>maincode<br>videoback<br>radioback<br>sredioback<br>beep<br>defaultdb<br>userdb | C:\Documents and Settir | هر<br>ا |

#### 4. Press "Next", it will start to dump data

| Upgrade Tool Version:2.0.0b. 20 | 07-11-16 Protocol version: 1.0                            |         |
|---------------------------------|-----------------------------------------------------------|---------|
|                                 | Dump All Chunk                                            | 19%     |
|                                 | Open Serial Port<br>Sync to serial port<br>Dump All Chunk |         |
|                                 |                                                           | <u></u> |
| Upgrade Library Version: 3.0.   | Ob                                                        | Exit    |

#### 5.When complete to dump, you will see as

following picture

| Opgrade Tool Version:2.0.0b. 2007-11-16 Protocol version: 1.0 |          | × |
|---------------------------------------------------------------|----------|---|
| Dump All Chunk                                                | 100%     |   |
| Open Serial Port<br>Sync to serial port                       | <u>^</u> |   |
| Upgrade 2.0.0b 2007-11-16 🔀                                   |          |   |
| Dump Success!                                                 |          |   |
|                                                               | ~        |   |
| Upgrade Library Version: 3.0.0b                               | Exit     |   |

6.Press "Finish" to close your upgrade tool